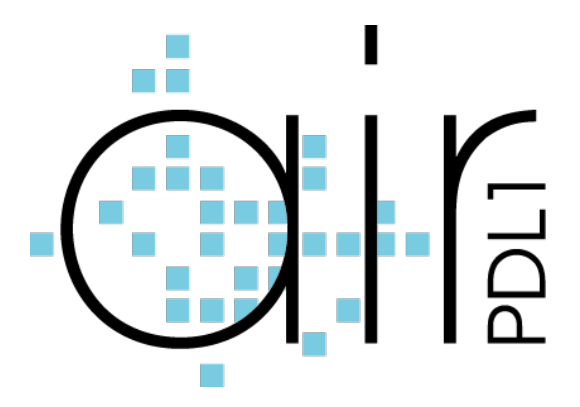

# Guide de l'utilisateur

| 1.  | Suivre les résultats de vos examens IHC PD-L1                             | . 2 |
|-----|---------------------------------------------------------------------------|-----|
| 2.  | Un seul compte personnel pour accéder à toutes les applications AIR PD-L1 | . 2 |
| 3.  | Se connecter/se déconnecter                                               | . 2 |
| 4.  | Mot de passe oublié                                                       | . 2 |
| 5.  | Modifier le mot de passe                                                  | . 2 |
| 6.  | Modifier les informations de votre compte                                 | . 3 |
| 7.  | Saisir un nouveau cas                                                     | . 3 |
| 8.  | Changer d'organe                                                          | . 3 |
| 9.  | Importer vos cas en masse (via un fichier Excel)                          | . 4 |
| 10. | Visualiser/modifier les cas de votre structure                            | . 4 |
| 11. | Statistiques                                                              | . 5 |
| 12. | Télécharger le formulaire de saisie PDF                                   | . 5 |
| 13. | Exporter tous les cas de votre structure                                  | . 5 |
| 14. | Confidentialité des données                                               | . 5 |

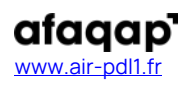

#### 1. Suivre les résultats de vos examens IHC PD-L1

AIR PD-L1 est un outil de contrôle qualité interne permettant aux structures d'ACP de comparer leurs résultats d'examens de PD-L1 aux données nationales.

En 2018, l'AFAQAP lançait l'application AIR PD-L1 Poumon.

En 2024 AIR PD-L1 s'ouvre sur de nouvelles localisations : ORL, digestif, col de l'utérus et sein.

## 2. Un seul compte personnel pour accéder à toutes les applications AIR PD-L1

La page portail <u>https://www.air-pdl1.fr</u> permet de choisir l'application AIR PD-L1 que vous souhaitez utiliser selon la localisation de l'examen que vous voulez saisir.

Votre **compte personnel unique** vous permet d'accéder à **toutes les applications AIR PD-L1**. Si vous aviez déjà un compte sur *AIR PD-L1 Poumon*, il est utilisable pour les autres applications AIR PD-L1.

Si vous n'avez pas encore de compte, vous pouvez en créer un en cliquant sur « **Créer un compte** ». Vos codes d'accès personnels vous seront adressés par email sous quelques jours (*pour garantir la qualité de la base AIR PD-L1, cette étape n'est pas automatique et passe par une vérification préalable de l'AFAQAP*).

## 3. Se connecter/se déconnecter

Pour se connecter :

- Cliquer sur « Configuration minimale » et consulter les configurations informatiques recommandées pour une navigation optimale. Si une coche rouge s'affiche, cela indique que certaines fonctionnalités ne pourront pas être utilisées sur le poste informatique. Si une coche orange s'affiche, cela indique un fonctionnement dégradé mais non bloquant.
- Renseignez votre identifiant et mot de passe une seule fois. Sélectionnez un formulaire.
- Cliquer sur « Valider ».

Pour se déconnecter :

Cliquer sur le bouton « Déconnexion » en haut à droite de l'écran

## 4. Mot de passe oublié

- Cliquer sur le bouton « Mot de passe oublié ? » en page d'accueil.
- Renseigner les nom, prénom et l'adresse email enregistrée lors de la création de votre compte.
- Recopiez les lettres/chiffres dans la zone anti-spam.
- Votre mot de passe vous sera renvoyé par email.

## 5. Modifier le mot de passe

- Se connecter à AIR PD-L1.
- Cliquer sur votre nom en haut à droite de la page.
- Sur la page « Modifier le profil utilisateur » remplissez le champ « Changement de mot de passe » avec votre nouveau mot de passe, puis ressaisir le nouveau mot de passe dans « Confirmer le mot de passe » et enregistrer.

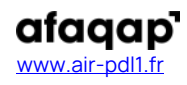

AFAQAP - Hôpital de Hautepierre Département de Pathologie 1, avenue Molière - 67098 Strasbourg Cedex Tél : 33 (0)3 88 12 81 41

#### 6. Modifier les informations de votre compte

- Se connecter à AIR PD-L1.
- Cliquer sur votre nom en haut à droite de la page.
- Sur la page « Modifier le profil utilisateur » mettre à jour les informations puis enregistrer.

Note : l'enregistrement d'une nouvelle structure doit être validé par l'AFAQAP. Cette étape n'est pas automatique et peut nécessiter un délai pour vérification.

#### 7. Saisir un nouveau cas

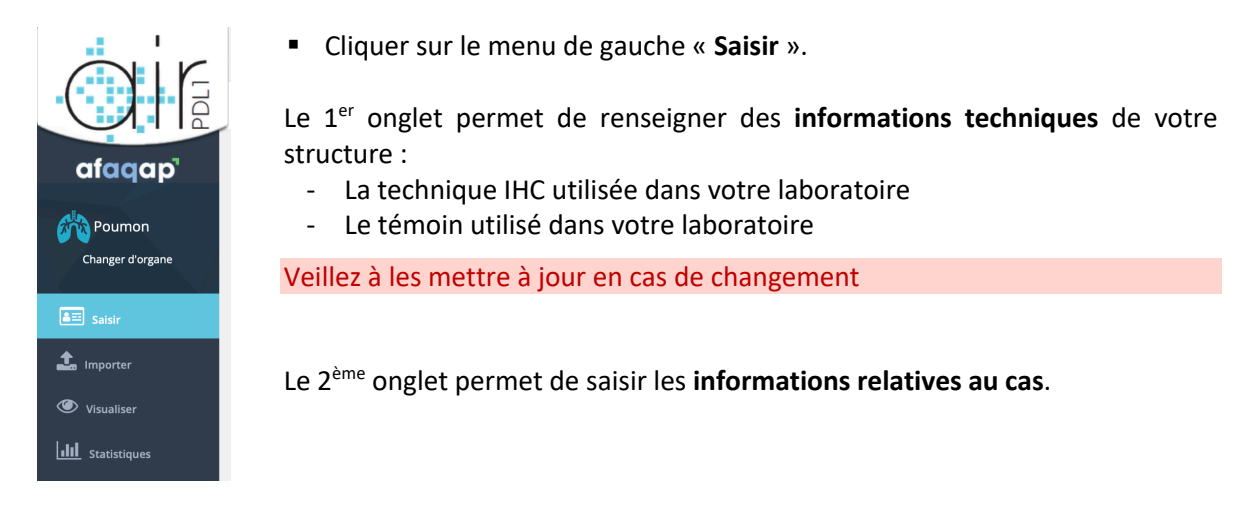

# 8. Changer d'organe

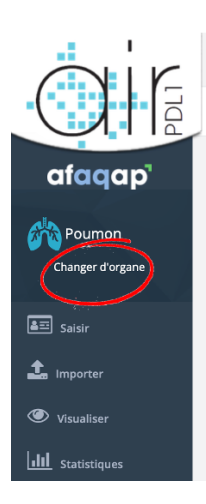

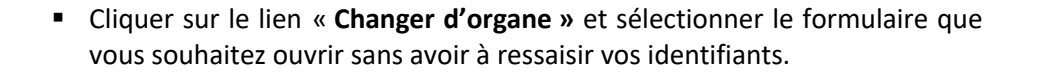

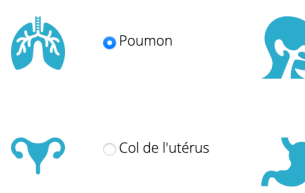

Cavité buccale Larynx Nasopharynx-Hypopharynx Oropharynx

Estomac
Jonction oesogastrique
Oesophage

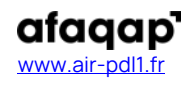

## 9. Importer vos cas en masse (via un fichier Excel)

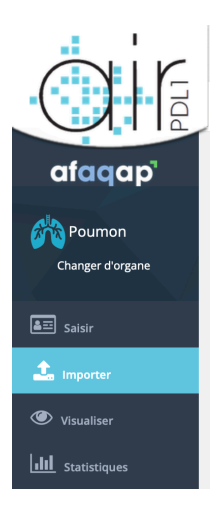

Cette fonction permet de télécharger dans AIR PD-L1 tous les cas que vous aurez renseigné dans le fichier d'import type.

L'import en masse ne fonctionne qu'en utilisant le fichier Excel téléchargeable mis à disposition sur le site AIR PD-L1 et en respectant les Consignes d'utilisation.

- Cliquer sur « Importer ».
- Télécharger le fichier Excel type (vide) sur votre poste informatique.
- Lire attentivement les consignes d'utilisation : privilégier l'utilisation des listes déroulantes proposées dans le fichier Excel
- Complétez le fichier avec les informations sur vos cas
- Importez le fichier Excel complété en cliquant sur « Choisir le fichier » puis « Importer vos données ».
- Un message vient confirmer le bon déroulement de l'opération. Si certains cas n'ont pas pu être importés, un message s'affiche et identifie les problèmes rencontrés pour vous permettre de corriger votre fichier avant de tenter un nouvel import.

# 10.Visualiser/modifier les cas de votre structure

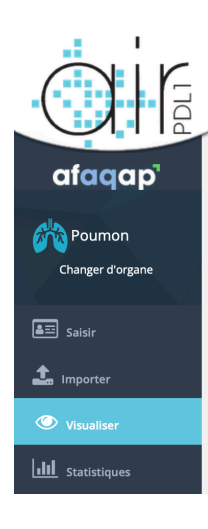

Cette rubrique affiche tous les cas saisis par les utilisateurs de votre structure.

- Cliquer sur le menu « Visualiser ».
- Pour trier les informations, cliquer sur les entêtes des colonnes.
- Pour rechercher les cas selon un critère, saisissez un critère dans la zone de recherche au-dessus de la liste des cas.
- Cliquer sur le crayon bleu à gauche du cas pour en consulter le détail ou le modifier.
- Cliquer sur la poubelle rouge à droite pour supprimer un cas (attention, après confirmation le cas ne sera plus récupérable).

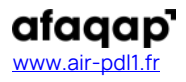

# **11.Statistiques**

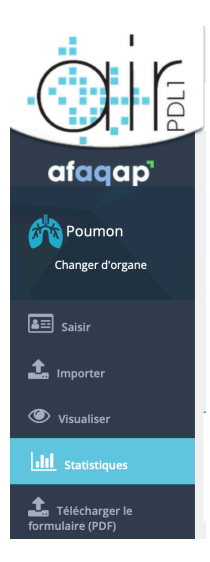

Cette rubrique permet de **comparer les données de sa structure et les données collectées au niveau national.** Les analyses portent sur :

- Le score TPS (répartition des cas par classe de TPS, par clone selon la classe de TPS, par automate selon la classe de TPS).
- La typologie des prélèvements (répartition des cas par type de prélèvement, par localisation du prélèvement, par type histologique).
- La technique (répartition des cas par clone, par kit, par automate).

## 12. Télécharger le formulaire de saisie PDF

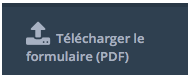

Le formulaire est téléchargeable au format PDF pour préparer, si souhaité, les informations sur les cas.

## 13.Exporter tous les cas de votre structure

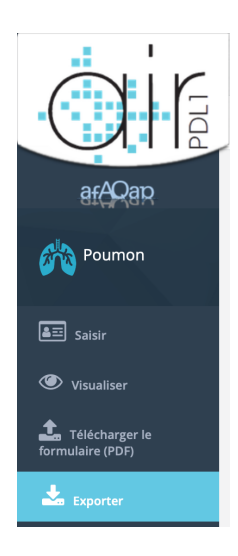

Cette fonction permet de télécharger dans un fichier CSV, tous les cas saisis par les utilisateurs de votre structure dans l'application sélectionnée.

- Cliquer sur le menu « Exporter ».
- Un fichier au **format CSV** s'enregistre sur votre poste.
- Le format .CSV et peut être ouvert et converti dans Excel.

# 14.Confidentialité des données

AIR PD-L1 collecte des données sans information patient, renseignées par des structures d'ACP françaises volontaires. L'origine des données est anonymisée avant toute exploitation statistique. AIR PD-L1 permet une traçabilité des accès au site et des actions réalisées par les utilisateurs.

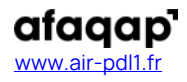